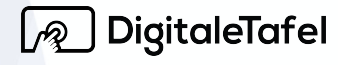

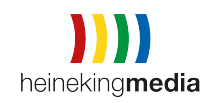

# Handbuch Digitale Tafel

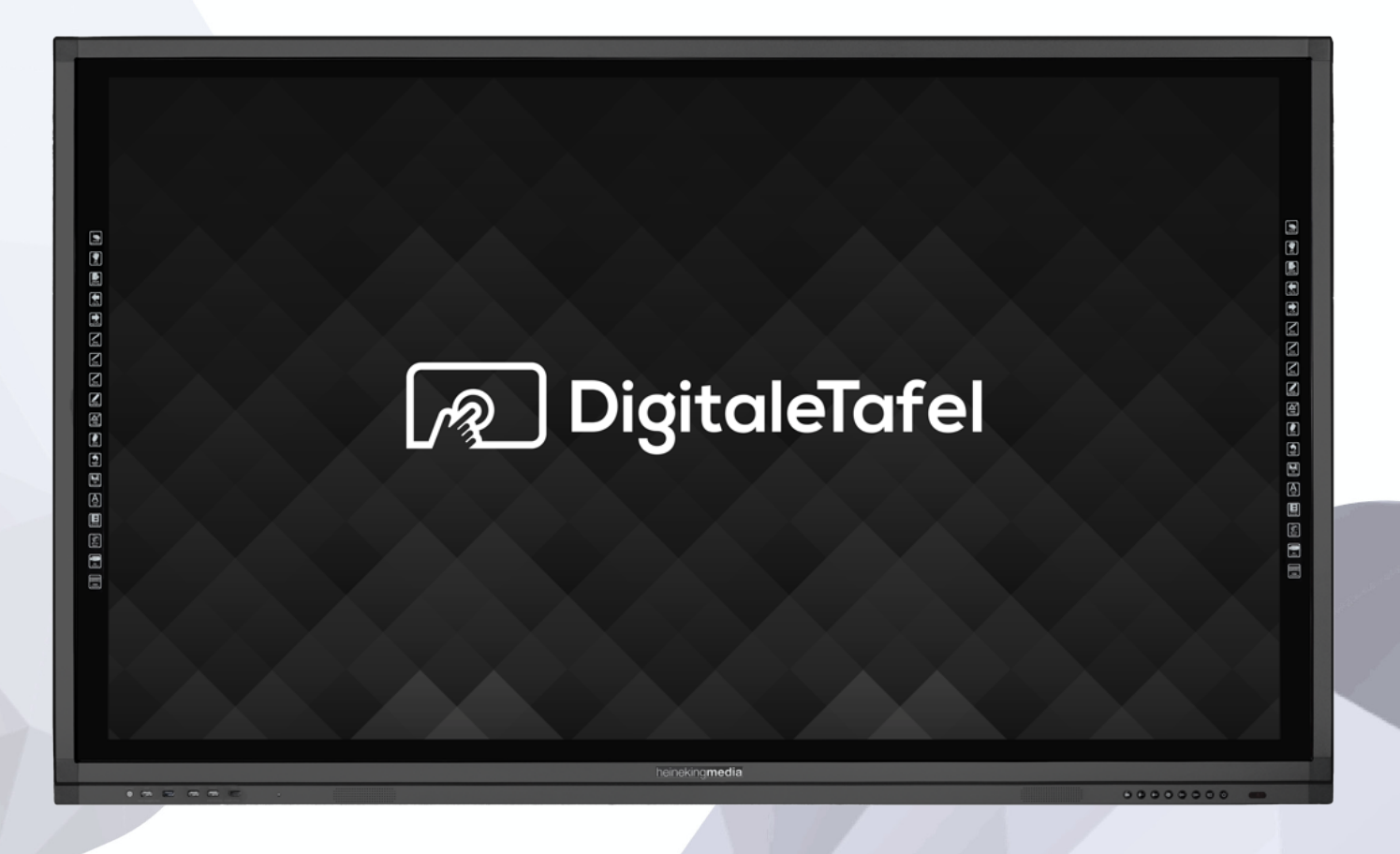

# Modell

# DT-86A80-L20HM DT-75A80-L20HM DT-65A80-L20HM

Die Modellbezeichnung befindet sich auf einem Aufkleber auf der Rückseite der Digitalen Tafel.

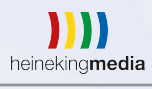

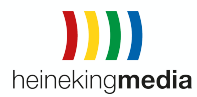

| 1. | Sicherheitshir     | weise                        | 4  |
|----|--------------------|------------------------------|----|
|    | 1.1. Kabel         |                              | 4  |
|    | 1.2.Wichtige Infor | mationen                     | 4  |
| 2. | Sicherheitsvo      | rkehrungen                   | 6  |
| З. | Reinigung          |                              | 7  |
|    | 3.1.Reinigen des l | Bildschirms                  | 7  |
|    | 3.2.Reinigen des   | Gehäuse                      | 7  |
| 4. | Lieferumfang       |                              | 8  |
| 5. | Warenannahr        | ne                           | 8  |
| 6. | Montage und        | Verkabelung                  | 9  |
|    | 6.1.Anbringen de   | r Wandhalterung              | 9  |
|    | 6.2.Belüftung      |                              | 11 |
|    | 6.3.Übersicht der  | Anschlüsse auf der Rückseite | 11 |
|    | 6.4.Frontanschlü   | sse                          | 12 |
| 7. | Inbetriebnahr      | ne                           | 13 |
|    | 7.1. Stromanschlu  | ss                           | 13 |
|    | 7.2.LAN            |                              | 13 |
|    | 7.3.WLAN           |                              | 13 |
|    | 7.3.1.Android [    | Display                      | 13 |
|    | 7.3.2.Windows      | WLAN Einstellung             | 13 |
|    | 7.4.Quelle wechs   | eln                          | 13 |
| 8  | Automatisch I      | Einschalten                  | 14 |
| 9. | Automatisch A      | Ausschalten                  | 16 |
| 10 | ). Android Betri   | ebssystem                    | 18 |
|    | 10.1.Float Menü    |                              | 18 |
|    | 10.2.Hardware To   | aste Quelle                  | 19 |
|    | 10.3.Systemeinst   | ellungen                     | 20 |
|    | 10.4.Allgemeine    | Funktionen                   | 20 |
|    | 10.5.Netzwerk      | 1111                         | 21 |
|    |                    | heineking <b>media</b>       |    |

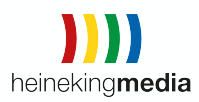

| 10.6.Anzeige                  | 26 |
|-------------------------------|----|
| 10.7.Lautstärke               | 30 |
| 10.8.Speicher                 | 31 |
| 10.9.Zeit und Sprache         | 32 |
| 11. Fernbedienung             | 37 |
| 12. Verhalten im Schadensfall | 38 |
| 13. Hilfe und Support         | 39 |

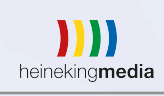

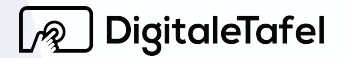

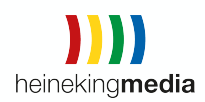

### 1. Sicherheitshinweise

### 1.1. Kabel

- 🔔 ACHTUNG!
- Verwenden Sie zur Stromversorgung nur das mitgelieferte Stromkabel.
- Verwenden Sie zur kabelgebundenen Bildschirmübertragung nur das mitgelieferte oder ein von heinekingmedia freigegebenes HDMI-Kabel.
- Verwenden Sie für Touch Weitergabe an externe Geräte nur das mitgelieferte oder ein von heinekingmedia freigegebenes USB-Kabel.
- Verwenden Sie für alle weiteren Anschlüsse nur in Deutschland zugelassene Kabel.
- Die Verwendung anderer oder nicht zugelassener Kabel oder Adapter kann zu Störungen, Fehlfunktionen oder Schäden führen.

### 1.2. Wichtige Informationen

### WARNUNG

SCHÜTZEN SIE DAS GERÄT VOR NÄSSE UND FEUCHTIGKEIT DA DIES ANSONSTEN ZU STROMSCHLÄGEN ODER BRAND FÜHREN KANN. VERWENDEN SIE DEN NETZSTECKER DIESES GERÄTS NICHT MIT EINEM VERLÄNGERUNGSKABEL ODER EINER STECKDOSENLEISTE WENN DIE STECKERSTIFTE NICHT VOLLSTÄNDIG EINGEFÜHRT WERDEN KÖNNEN.

DAS ÖFFNEN DES GEHÄUSE DARF NUR DURCH QUALIFIZIERTE FACHLEUTE ERFOLGEN. DAS GERÄT VERFÜGT IM INNEREN ÜBER KOMPONENTEN DIE UNTER HOCHSPANNUNG STEHEN.

# VORSICHT

UM STROMSCHLÄGE ZU VERHINDERN, ZIEHEN SIE IMMER DAS NETZKABEL AUS DER STECKDOSE. ES KANN ERST GEWÄHRLEISTET WERDEN, DAS KEINE DER GERÄTEKOMPONENTEN UNTER SPANNUNG STEHT, WENN DAS GERÄT VOM STROMNETZ GETRENNT WURDE. ES GIBT KEINE VOM BENUTZER ZU WARTENDEN KOMPONENTEN IM INNEREN DES GERÄTS. WARTUNGSARBEITEN DÜRFEN NUR DURCH QUALIFIZIERTE FACHLEUTE DURCHGEFÜHRT WERDEN.

Warnung vor elektrischer Spannung.

Allgemeines Warnzeichen

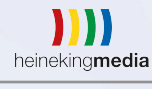

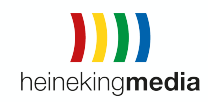

Vorsicht: Bitte verwenden Sie nur das mitgelieferte Stromkabel. Sollte das Gerät ohne Stromkabel geliefert worden sein, wenden Sie sich bitte an unseren Support unter <u>support@heinekingmedia.de</u>. Das Stromkabel ist für die an der Steckdose gelieferte Netzspannung gemäß Sicherheitsnorm (Typ H05VV-F 3G) zugelassen.

Das Gerät ist nur für die Nutzung in Innenräumen konzipiert.

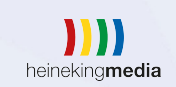

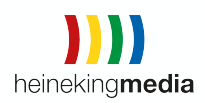

# 2. Sicherheitsvorkehrungen

BEACHTEN SIE ZWINGEND DIE SICHERHEITSVORKEHRUNGEN.

- BITTE ÖFFNEN SIE DAS GERÄT NICHT. Im Inneren befinden sich keine vom Benutzer zu wartenden Komponenten. Ein entfernen der Abdeckung kann birgt Risiken und kann zu Stromschlägen führen. Wartungsarbeiten dürfen nur von qualifizierten Fachleuten durchgeführt werden.
- Es muss vermieden werden, das das Stromkabel geknickt, gequetscht oder anderweitig beschädigt wird.
- Es dürfen keine schweren Gegenstände auf das Stromkabel gelegt werden. Dies kann zur Beschädigung des Stromkabels führen und Stromschläge oder Feuer auslösen.
- Verwenden Sie nur Netzkabel vom Typ H05VV-F 3G mit einem Querschnitt von 0,75 mm<sup>2</sup> die europäischen Sicherheitsbestimmungen entsprechen.
- Um das Gerät vom Stromnetz zu trennen , ziehen Sie den Netzstecker.
- Das Gerät sollte in der Nähe einer gut zugänglichen Steckdose aufgestellt werden.
- Flüssigkeiten dürfen nicht in das Gehäuse gelangen und das Gerät nur in trockenen Räumen betrieben werden.
- Es dürfen keinesfalls Gegenstände in die Gehäuseschlitze gesteckt werden. Spannungsleitende Teile können zu einer Beschädigung des Geräts, gefährlichen Stromschlägen oder Feuer führen.
- Sorgen Sie f
  ür einen stabilen Stand, bzw. einer stabilen Montage des Ger
  äts, da dieses beim Fallen schwere Besch
  ädigungen oder Verletzungen hervorrufen kann.
- Das Gerät darf nicht im Freien verwendet werden.
- Vorsicht bei Beschädigung des Glases. Unachtsamkeit kann zu schweren Verletzungen führen.
- Belüftungsöffnungen dürfen nicht abgedeckt werden.
- Es sollte eine ausreichende Luftzufuhr gewährleistet sein, da das Gerät ansonsten überhitzen kann.
- Das Gerät sollte nicht direkt vor Heizkörpern oder anderen Wärmequellen aufgestellt werden.
- Stellen Sie keine Gegenstände auf das Gerät.
- Das Gerät darf nur vorsichtig Transportiert werden.
- Bewahren Sie die Original Verpackung für einen späteren Transport oder Servicefall auf.
- Reinigen Sie die Lüftungsschlitze regelmäßig (Empfehlung einmal im Monat)
- Verwenden Sie die voreingestellten Farbeinstellungen

Eine Produktinformation der heinekingmedia GmbH | Hamburger Allee 2-4 | 30161 Hannover | Tel. +49 (0) 511 67 519 -0 info@heinekingmedia.de | www.heinekingmedia.de | © 2018 Technische Änderungen und Irrtümer vorbehalten. Version 2.2

heinekingmedia

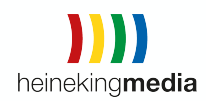

# 3. Reinigung

- 3.1. Reinigen des Bildschirms
  - Staub auf dem Panel kann vorsichtig mit einem weichen Tuch entfernt werden.
  - Verwenden Sie hierfür ein fusselfreies weiches Tuch.
  - Verwenden Sie keine Reinigungsmittel oder Glasreiniger.
  - Verwenden Sie zum reinigen kein hartes oder kratzendes Material.
  - Achten Sie darauf, das kein starker Druck auf die Panel Oberfläche ausgeübt wird.
  - Verwenden Sie keine lösungsmittelhaltigen Reiniger.

#### 3.2. Reinigen des Gehäuse

- Der Netzstecker muss vor dem Reinigen aus der Steckdose gezogen werden.
- Das Gehäuse vorsichtig mit einem weichen Tuch abwischen.
- Das Gehäuse kann vorsichtig mit einem feuchten Tuch abgewischt werden. Danach mit einem trockenen Tuch nach wischen.

### HINWEIS:

Das Gerät dürfen auf KEINEN FALL mit Benzol, Verdünnungen, Glasreiniger, Politur, alkoholhaltige Lösungsmittel, Insektiziden, Wachs oder Waschmittel gereinigt werden.

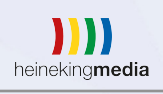

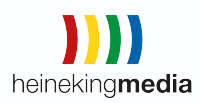

# Einleitung

Herzlich willkommen!

Dieses Handbuch bietet grundlegende Informationen, die Sie zur optimalen Nutzung Ihrer Digitalen Tafel benötigen. Damit Sie Ihr Tafel System schnell sowie einfach in Betrieb nehmen können, lesen und befolgen Sie bitte aufmerksam die nachfolgenden Punkte. Wir zeigen Ihnen in wenigen Schritten die erforderlichen Einstellungen

# 4. Lieferumfang

Im <u>Lieferumfang</u> enthalten sind:

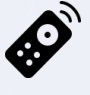

1x Fernbedienung

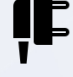

1x Stromkabel 3m

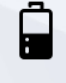

2x Batterien

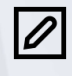

2x Stifte

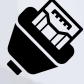

1x HDMI Kabel 5m

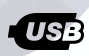

1x USB Touch Kabel 5m

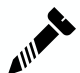

8x Schrauben und Dübel für Wandhalterung

# 5. Warenannahme

Achtung – Wichtiger Hinweis für die Warenannahme!

Bitte prüfen Sie direkt bei Warenannahme, ob eine Beschädigung der Kartonage oder Verpackung vorliegt (Sichtprüfung). In diesem Fall müssen Sie die Annahme der Ware unbedingt verweigern! Der Spediteur wird die Lieferung wieder zurücknehmen und eine Neulieferung einleiten.

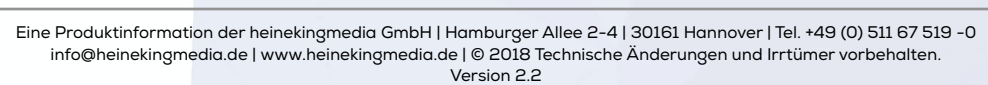

heinekingmedia

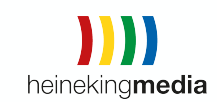

Bitte prüfen Sie auch unmittelbar nach <u>Warenannahme</u> die Funktion der gelieferten Ware (Funktionsprüfung). Das Gerät muss ausgepackt, angeschlossen und angeschaltet werden. Sollte ein Mangel festgestellt werden (z. B. Beschädigung des Gehäuses), muss dieser innerhalb von 3 Werktagen nach Lieferung an heinekingmedia gemeldet werden (Siehe Kapitel 11. – <u>Verhalten im</u> <u>Schadensfall</u>). Bitte beachten Sie, dass bei Displays einige mögliche Mängel nur im eingeschalteten Modus erkennbar sind (Gerät startet nicht, Pixelfehler, Glasbruch)!

Erfolgt die Schadensmeldung später oder wird eine Ware mit Transportschaden angenommen, kann heinekingmedia keine kostenfreie Schadensregulierung einleiten und der Kunde hat sämtliche Reparatur- und Frachtkosten zu tragen!

# 6. Montage und Verkabelung

Wichtige Montagehinweise für die Befestigung der Wandhalterungen an den Displays.

### 6.1. Anbringen der Wandhalterung

Die von der heinekingmedia GmbH gelieferten Tafel Systeme verfügen auf der Geräterückseite über Montagevorrichtungen zur Befestigung von Wandhalterungen. Diese entsprechen der VESA Norm (Video Electronics Standards Association) und bestehen aus vier Gewindehülsen, die im Rechteck angeordnet sind. Je nach Display unterscheiden sich die Abstände und Gewindemaße. Vergewissern Sie sich, dass Sie nur die mitgelieferte oder eine spezifizierte Wandhalterung installieren.

Um Displayschäden zu vermeiden, ist es wichtig, vor der Montage der Wandhalterung an das Display die korrekten Schrauben bereit zu legen und zu testen. Die Tiefe der Gewindelöcher ist hierbei, je nach Display Modell, unterschiedlich. Werden irrtümlich zu lange Schrauben verwendet, kann es zu irreversiblen Schäden am Display kommen, die nicht durch Garantien der Hersteller oder die heinekingmedia GmbH abgedeckt sind!

Die heinekingmedia GmbH empfiehlt, die Montage und/oder Installation dieses Produktes von fachkundigen Personen ausführen zu lassen.

Bitte sehen Sie im Datenblatt Ihres Displays nach und stellen Sie sicher, dass das Gewicht und die Größe des Bildschirms das maximale Gewicht und die maximale Größe nicht überschreiten, die für diese Halterung angegeben sind. Zusätzlich sollten Sie darauf achten, dass für die Montage des Bildschirms verwendete Schrauben eine geeignete Länge und einen passenden Durchmesser haben.

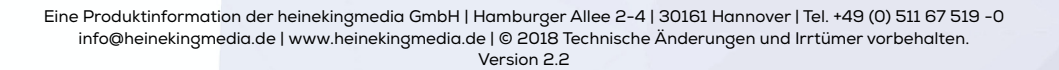

heinekingmedia

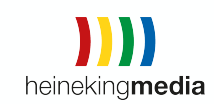

Für Schäden, die durch unsachgemäße Montage, Verwendung unpassenden Montagematerials oder Einsatz von ungeeigneten Werkzeugen entstehen, besteht durch heinekingmedia keine Haftung!

Verwenden Sie nur original Montagematerial des Herstellers.

WICHTIG! Die mitgelieferte Wandhalterung ist nicht für die Montage an Leichtbauwänden geeignet.

Geräteansicht von hinten:

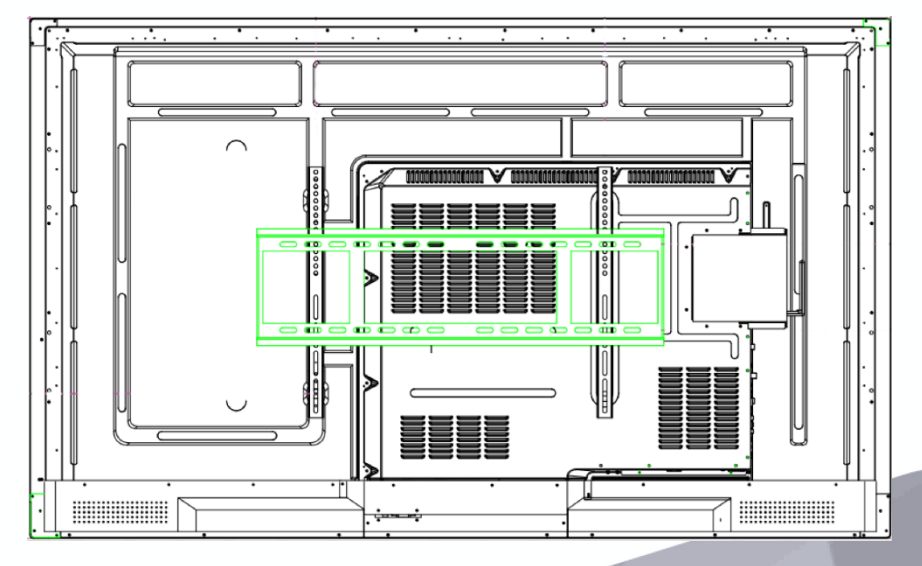

#### Bitte beachten Sie folgende Hinweise:

- Verwenden Sie ausschließlich Schrauben, deren Gewinde nicht länger ist als die Tiefe der Gewindehülse plus der Stärke der Wandhalterung.
- Prüfen Sie die Einschraubtiefe der Schrauben durch lockeres Eindrehen der Schrauben in die Gewindehülse, ohne die Halterung an das Display zu montieren. Sie sollte ohne Kraftaufwand vollständig einschraubbar sein.
- Sollten die vorliegenden Schrauben zu lang sein, können Sie die Einschraubtiefe durch Verwenden von entsprechenden Abstandhaltern verkleinern. Verwenden Sie nach Möglichkeit nicht mehr als einen Abstandhalter pro Schraube.
- Drehen Sie die Schrauben grundsätzlich von Hand bis zum Anschlag der Schraube vorsichtig ein.
- Verwenden Sie niemals elektrisch betriebene Montagewerkzeuge wie Akkuschrauber oder Bohrmaschinen um die Schrauben fest anzuziehen.
- Zum Festziehen der Schrauben benutzen Sie bitte einen passenden Schraubendreher und ziehen diese auch nur handfest an.

Wenn Sie diese Hinweise sorgfältig beachten, wird Ihnen eine sachgemäße Montage der Halterung an das Display gelingen.

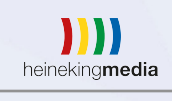

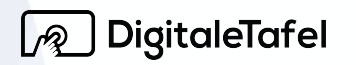

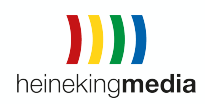

### 6.2.Belüftung

Wenn Sie das Gerät an einer senkrechten Wand montieren, lassen Sie mindestens 40 mm Raum zwischen der Geräterückseite und der Wandfläche. Beachten Sie die unten dargestellten Montagemaße, damit ausreichende Belüftung gewährleistet ist. Stellen Sie sicher, dass die Umgebungstemperatur stets unterhalb von 35 °C liegt.

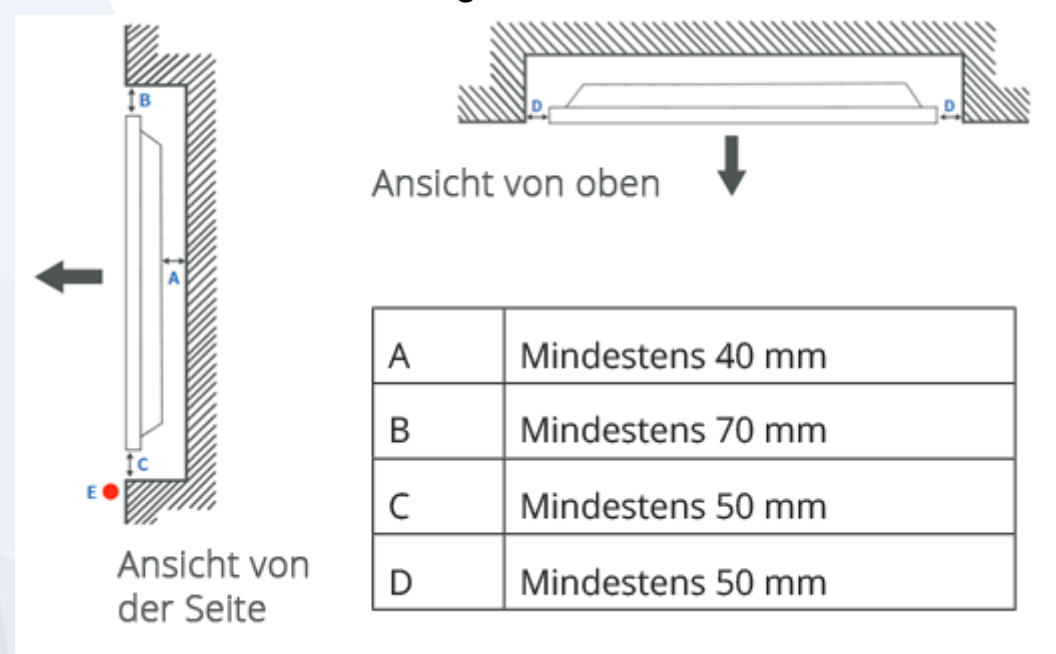

6.3. Übersicht der Anschlüsse auf der Rückseite

Auf der Rückseite der Digitalen Tafel befinden sich folgende Anschlüsse:

| <u>Eingang</u> |     | Ausgang                |
|----------------|-----|------------------------|
| 1x DP          |     | 1x HDMI out            |
| 1x HDMI        |     | 1x RJ45 out            |
| 1x VGA         |     | 1x Spdif (Optical)     |
| 1x USB-C       |     | 1x Kopfhörer           |
| 1x USB Tou     | ıch |                        |
| 2x USB 3.0     | C   |                        |
| 1x USB 2.0     | )   |                        |
| 1x RJ45        |     |                        |
| 1x RS232       |     |                        |
| 1x Audio       |     |                        |
| 1x AV          |     |                        |
|                |     | heineking <b>media</b> |

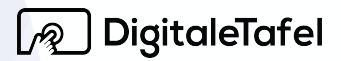

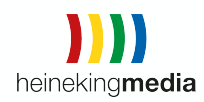

#### 6.4. Frontanschlüsse

Zusätzliche USB-Ports befindet sich auf der Vorderseite. Hier sind drei USB 3.0 Ports, die sowohl für Android als auch für Windows verwendet werden können.

Ebenfalls auf der Frontseite sind ein HDMI und USB Touch Anschluss vorhanden, mit dem das Touch Signal auch direkt an externe Geräte weitergegeben werden kann.

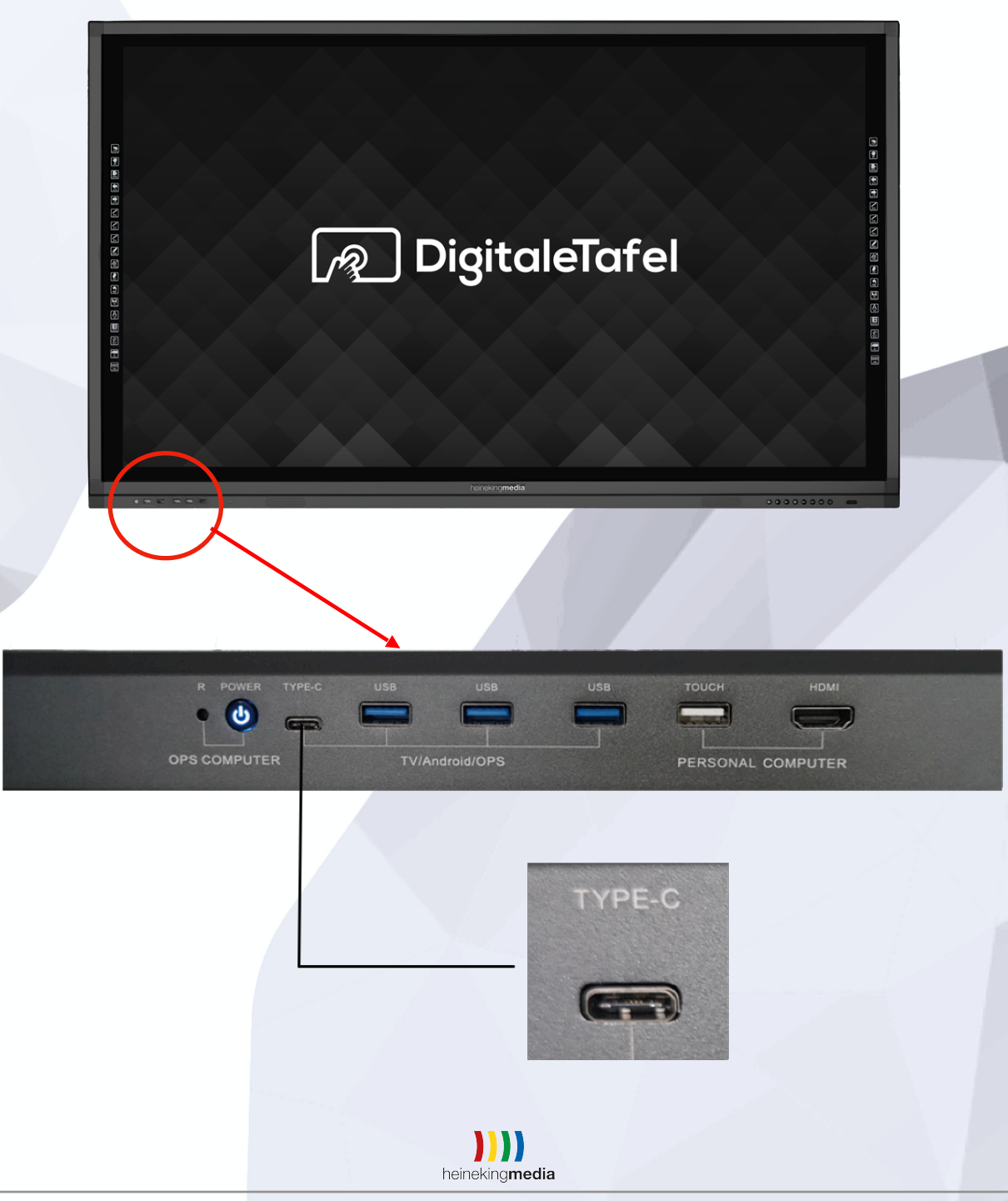

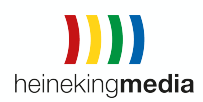

# 7. Inbetriebnahme

### 7.1. Stromanschluss

Schließen Sie das mitgelieferte Stromkabel an den Anschluss auf der Rückseite des Displays an und verbinden Sie die andere Seite des Kabels mit einer gut zugänglichen Steckdose (230V). Verwenden Sie nur das mitgelieferte Stromkabel oder ein von heinekingmedia freigegebenes Kabel. Für Schäden und Verletzungen durch verwenden von falschen Stromkabeln übernimmt die heinekingmedia GmbH keine Haftung.

#### 7.2.LAN

Schließen Sie ein LAN-Kabel (nicht im Lieferumfang enthalten) an den RJ45 Netzwerkanschluss an die Rückseite des Displays an und verbinden Sie die andere Seite mit einer dafür vorgesehenen Netzwerk-Anschlussdose, einem Switch oder einem Router.

#### 7.3.WLAN

Um Ihre Digitale Tafel mit dem WLAN zu verbinden, gibt es zwei verschiedene Varianten.

#### 7.3.1. Android Display

Apps → Einstellungen → WLAN → WLAN auswählen und Kennwort eingeben

#### 7.3.2. Windows WLAN Einstellung

Einstellungen → Netzwerk- und Interneteinstellungen öffnen → WLAN → Verfügbares WLAN einrichten

#### 7.4.Quelle wechseln

Sie haben die Möglichkeit über den Frontbutton (Rechteck mit Pfeil nach rechts) jederzeit von Ihrer Windows Oberfläche in Ihre Android Oberfläche zu wechseln.

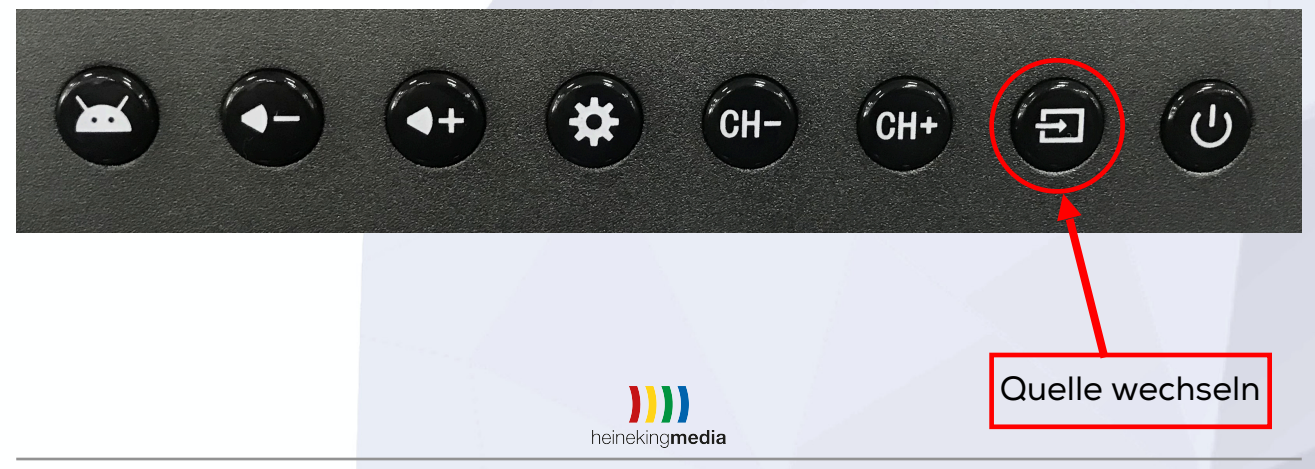

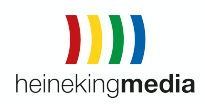

# 8. Automatisch Einschalten

Die automatische Einschaltzeit festzulegen betätigen Sie zunächst bitte den Button mit dem Zahnrad-Symbol auf Ihrer Geräte Vorderseite.

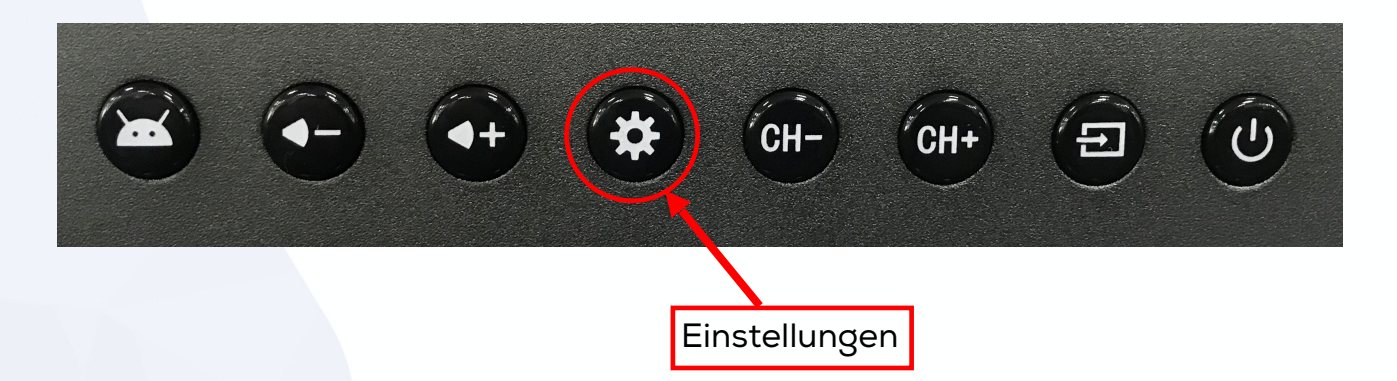

Anschließend öffnet sich das Einstellungen Menü. Wählen Sie hier die Option "Automatisches Ein- und Ausschalten".

|                                     | Einstellungen                | ×               |  |
|-------------------------------------|------------------------------|-----------------|--|
| Allgemeine<br>Funktionen            | Automatisches Starten        |                 |  |
|                                     | Startzeit                    | 07:00 Montag >  |  |
|                                     | Automatisches Herunterfahren |                 |  |
| 🙆 Anzeigen                          | Zeit zum Herunterfahren      | 23:59 Freitag > |  |
| ⊂)» Lautstärke                      |                              |                 |  |
| Automatisch Ein-<br>und Ausschalten |                              |                 |  |
| 🔁 Speichern                         |                              |                 |  |
| 1                                   | heinekina <b>media</b>       |                 |  |

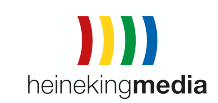

Aktivieren Sie die Funktion *"Automatisches Starten"* indem Sie den Schieberegler nach rechts bewegen. In der nächsten Ansicht haben Sie dann die Möglichkeit die Einschaltzeit Ihrer Digitalen Tafel zu hinterlegen. Hierfür wählen Sie erst einmal die Wochentage, an dem das Gerät automatisch starten soll. Unter Stunde und Minute können Sie nun die Uhrzeit für den automatischen Start festlegen. Bestätigen Sie die Eingabe mit OK.

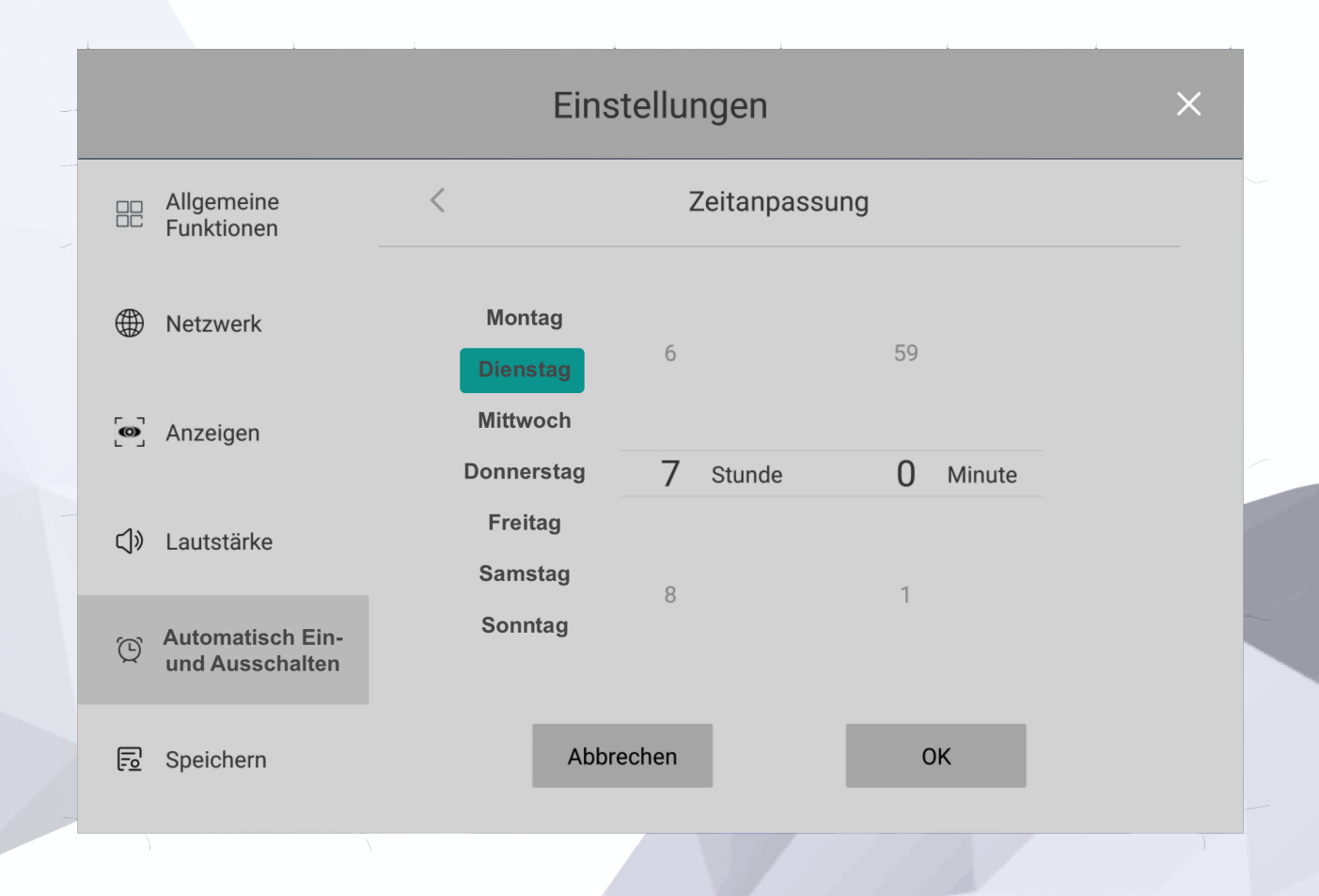

Es gibt nur eine Einstellung für die automatische Einschaltzeit. Der automatische Start an verschiedenen Wochentagen zu anderen Uhrzeiten ist nicht möglich.

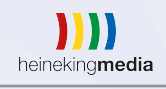

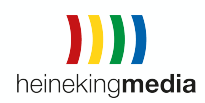

# 9. Automatisch Ausschalten

Um die automatische Ausschaltzeit festzulegen betätigen Sie zunächst bitte den Button mit dem Zahnrad-Symbol auf Ihrer Geräte Vorderseite.

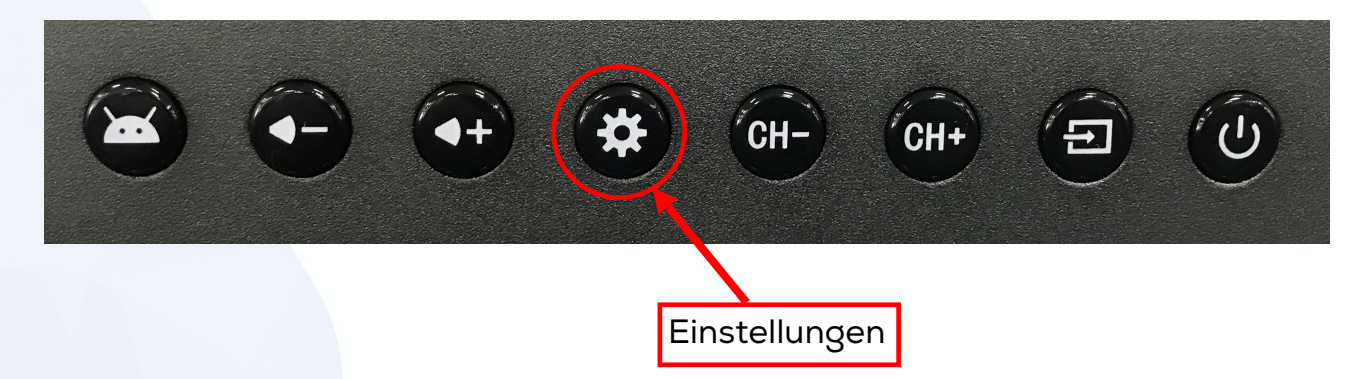

Anschließend öffnet sich das Einstellungen Menü. Wählen Sie hier die Option "Automatisches Ein- und Ausschalten".

|          | Allgemeine<br>Funktionen            | Automatisches Starten        |                 |  |
|----------|-------------------------------------|------------------------------|-----------------|--|
| ÆÐ.      | Notzwork                            | Startzeit                    | 07:00 Montag >  |  |
| ₩,       | Netzwerk                            | Automatisches Herunterfahren |                 |  |
| <b>o</b> | Anzeigen                            | Zeit zum Herunterfahren      | 23:59 Freitag > |  |
| J»       | Lautstärke                          |                              |                 |  |
| Ð        | Automatisch Ein-<br>und Ausschalten |                              |                 |  |
|          | Speichern                           |                              |                 |  |
|          | }                                   |                              |                 |  |
|          |                                     | heineking <b>media</b>       |                 |  |

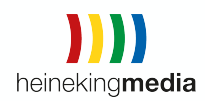

Aktivieren Sie die Funktion *"Automatisches Herunterfahren"* indem Sie den Schieberegler nach rechts bewegen. In der nächsten Ansicht haben Sie dann die Möglichkeit die Ausschaltzeiten Ihrer Digitalen Tafel zu hinterlegen. Hierfür wählen Sie erst einmal die Wochentage, an dem das Gerät automatisch herunterfahren soll. Unter Stunde und Minute können Sie nun die Uhrzeit für das automatische Ausschalten festlegen. Bestätigen Sie die Eingabe mit OK.

|                                       | Eins                   | tellungen  |           | × |
|---------------------------------------|------------------------|------------|-----------|---|
| Allgemeine<br>Funktionen              | <                      | Zeitanpass | ung       |   |
| Wetzwerk                              | Montag<br>Dienstag     | 22         | 58        |   |
| စြာ Anzeigen                          | Mittwoch<br>Donnerstag | 23 Stunde  | 59 Minute |   |
| ⊂]》 Lautstärke                        | Freitag<br>Samstag     | 0          | 0         |   |
| C Automatisch Ein-<br>und Ausschalten | Sonntag                |            |           |   |
| 🔂 Speichern                           | Abbr                   | echen      | ОК        |   |

Es gibt nur eine Einstellung für die automatische Ausschaltzeit. Der automatische Ausschalten an verschiedenen Wochentagen zu anderen Uhrzeiten ist nicht möglich.

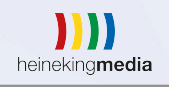

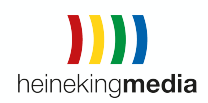

# 10. Android Betriebssystem

Es steht Ihnen ein vollwertiges Android Betriebsystem mit einer eigenen Digitalen Tafel – Software zur Verfügung. Um das Android Betriebsystem aufzurufen gibt es zwei verschiedene Möglichkeiten.

#### 10.1.Float Menü

Eine Möglichkeit ist, die Android Oberfläche über das Float Menü aufzurufen. Drücken Sie dafür auf die Android Taste an der rechten Front-Seite der Digitalen Tafel.

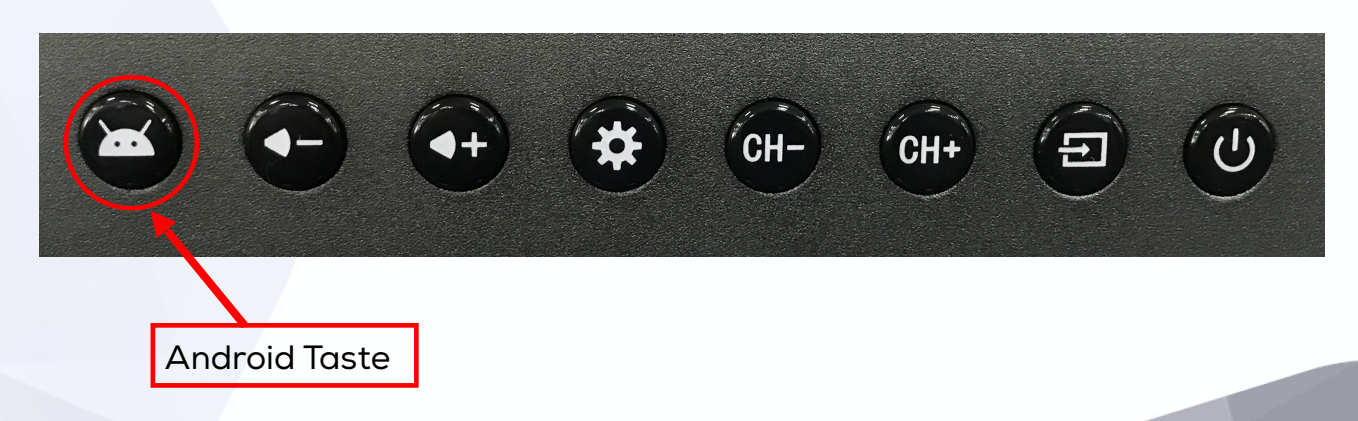

Nach Betätigung der Taste erscheint folgende Leiste, diese dient zur schnell Bedienung des Android Systems.

| ~     | ←            |                                                                                                    | ;   |
|-------|--------------|----------------------------------------------------------------------------------------------------|-----|
| 7.1.1 | 7.1.2        | 7.1.3 7.1.4 7.1.5 7.1.6 7.1.7 7.1.8. 7.1.9. 7.1.10 7.1                                              | .11 |
|       | 7.1.1        | minimieren                                                                                          |     |
|       | 7.1.2        | zurück                                                                                              |     |
|       | 7.1.3        | Home Screen                                                                                         |     |
|       | 7.1.4        | m Hintergrund geöffnete Apps                                                                        |     |
|       | 7.1.5        | Quelle                                                                                              |     |
|       | 7.1.6        | Einstellungen                                                                                       |     |
|       | 7.1.7        | Digitale Tafel Software                                                                             |     |
|       | 7.1.8        | Mute                                                                                                |     |
|       | 7.1.9        | _autstärke                                                                                          |     |
|       | 7.1.10       | Helligkeit                                                                                          |     |
|       | 7.1.11       | Bildschirm schwarz schalten                                                                         |     |
|       |              | heineking <b>media</b>                                                                              |     |
|       | Eine Produkt | rmation der heinekingmedia GmbH   Hamburger Allee 2-4   30161 Hannover   Tel. +49 (0) 511 67 519 -0 |     |

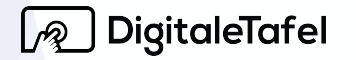

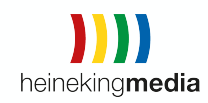

#### 10.2. Hardware Taste Quelle

Eine andere Möglichkeit besteht über die Hardware Taste Quelle (Source). Drücken Sie dafür auf die Taste mit dem Rechteck und dem Pfeil nach rechts.

|                 |                        | CH-                         | CH+               |            | Ú  |
|-----------------|------------------------|-----------------------------|-------------------|------------|----|
| Es erscheint ei | n Menü, in dem Sie die | Source- Tas<br>Quelle Andro | ste<br>bid auswäl | hlen könne | n. |
|                 | ∃ Signalquelle         |                             |                   |            |    |
|                 | ŵ                      | Android                     |                   |            |    |
|                 |                        | OPS •                       |                   |            |    |
|                 |                        | Туре-С 🔍                    |                   |            |    |
|                 | FR                     | ONT HDMI                    |                   |            |    |
|                 | P                      | OST HDMI                    |                   |            |    |
|                 |                        | VGA •                       | ~                 |            |    |
|                 |                        | DP •                        |                   |            |    |
|                 | 000                    | AV •                        |                   |            |    |
|                 | heineking <b>med</b>   | ia                          |                   |            |    |

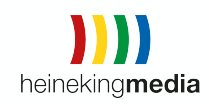

#### 10.3. Systemeinstellungen

Die Systemeinstellungen finden Sie unter Apps → Einstellungen, hier können Sie personalisierte Einstellungen vornehmen.

10.4.Allgemeine Funktionen

Unter diesem Punkt hat man die Möglichkeit:

- den Energiesparmodus einzuschalten
- den Startkanal festzulegen
- den automatischen Start des OPS-PC einschalten und festlegen, ob dieser nur bei der Quellenauswahl OPS oder bei jeder beliebigen Quelle geschehen soll
- die Temperaturanzeige auf dem Display zu aktivieren
- das Float Menü auch rechts und links aufzurufen
- Qualität des HDMI Ausgang festlegen

|                                     | Eins                                                                         | stellungen                                                                  |                                                              |                | × |
|-------------------------------------|------------------------------------------------------------------------------|-----------------------------------------------------------------------------|--------------------------------------------------------------|----------------|---|
| Allgemeine<br>Funktionen            | Wenn es kein Videosian<br>Zeit ausgeführt wird, wi<br>versetzt und wird Wind | nal gibt und kein Vorga<br>ird das Gerät automati<br>ows gleichzeitig herur | ang innerhalb der ang<br>sch inden Standby-M<br>itergefahren | egebenen Dodus |   |
| Wetzwerk                            | Startkanal                                                                   |                                                                             |                                                              |                |   |
|                                     | Android                                                                      | OPS                                                                         | Туре-С                                                       | FRONT HDMI     |   |
| 🙆 Anzeigen                          | POST HDMI                                                                    | VGA                                                                         | DP                                                           | AV             |   |
| (1) Lautstärke                      | Letzter Kanal                                                                |                                                                             |                                                              |                |   |
|                                     | OPS starten                                                                  |                                                                             |                                                              |                |   |
| Automatisch Ein-<br>und Ausschalten | Signalquelle<br>OPS                                                          | Signalquelle<br>beliebig                                                    |                                                              |                |   |
| 🗟 Speichern                         | Temperaturanzeig                                                             | e                                                                           |                                                              |                |   |

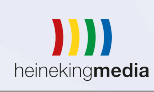

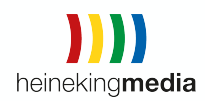

### 10.5. Netzwerk

Unter diesem Punkt kann man die Einstellungen für WLAN und LAN vornehmen, einen Hotspot einrichten und den Netzwerkstatus abfragen.

|                                     | Einstellungen       | × |
|-------------------------------------|---------------------|---|
| Allgemeine<br>Funktionen            | Drahtloses Netzwerk | > |
| A Netzwerk                          | Verkabeltes Netz    | > |
|                                     | Hotspot einstellen  | > |
| ထြ Anzeigen                         | Netzwerkstatus      | > |
| ☐ Lautstärke                        |                     |   |
| Automatisch Ein-<br>und Ausschalten |                     |   |
| 🗟 Speichern                         |                     |   |

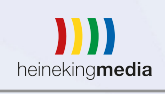

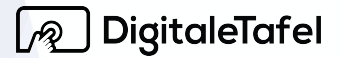

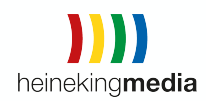

### 10.5.1. Drahtloses Netzwerk

Hier kann WLAN aktiviert werden und das gewünschte WLAN-Netz ausgewählt werden.

|               |                  | Einstellungen                                                  | ×        |
|---------------|------------------|----------------------------------------------------------------|----------|
|               | Netzwerk         | < Drahtloses Netzwerk                                          |          |
|               |                  | Liste aktualisieren Manuell hinzufügen<br>hkm-mobile Verbunden | *        |
| 0             | 💽 Anzeigen       | Kabel Deutschland H.                                           | ·····    |
|               |                  | hkm-24                                                         | <u></u>  |
| <b>⊲</b> »    | Lautstärke       | hkm-schulung                                                   | <u></u>  |
|               |                  | hkm-trial                                                      | <u></u>  |
| G             | Automatisch Ein- | hkm                                                            | <b>R</b> |
|               | una Aussenaten   | Digitale Tafel 1                                               | <u></u>  |
|               | Craicharn        | EDYOU                                                          | <u></u>  |
| [ <u>=o</u> ' | Speichern        | DonutStayOffline                                               | <i></i>  |
|               |                  | DT75EDU                                                        | <b>?</b> |
|               | Zeit und Sprache |                                                                |          |

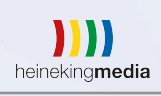

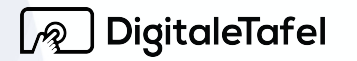

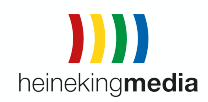

# 10.5.2. Kabelgebundenes Netzwerk

Hier kann das Ethernet (kabelgebundenes Netzwerk) de- und aktiviert werden

|              |                                    | Einstellungen                                                  | < |
|--------------|------------------------------------|----------------------------------------------------------------|---|
|              | Netzwerk                           | < Verkabeltes Netz                                             |   |
| <b>0</b>     | Anzeigen                           | IP-Adresse automatisch abrufen<br>IP-Adresse manuell festlegen |   |
| <b>⊲</b> »   | Lautstärke                         |                                                                |   |
| Q            | Regelmäßig ein-<br>und ausschalten |                                                                |   |
| [ <u>0</u> ] | Speichern                          |                                                                |   |
|              | Zeit und Sprache                   |                                                                |   |
|              |                                    |                                                                |   |

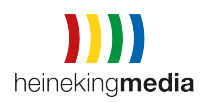

### 10.5.3. Hotspot einstellen

Hier kann derHotspot der Digitalen Tafel aktiviert werden. Die Digitale Tafel bietet die Möglichkeit einen eigenen Hotspot zu aktivieren und somit ein eigenes Netzwerk aufzubauen.

|    |                                     | Einstellungen                          | × |
|----|-------------------------------------|----------------------------------------|---|
|    | Allgemeine<br>Funktionen            | < Hotspot                              |   |
|    | Netzwerk                            |                                        |   |
| 0  | Anzeigen                            |                                        |   |
| ¢) | Lautstärke                          | Bitte aktiveren Sie zuerst den Hotspot |   |
| Q  | Automatisch Ein-<br>und Ausschalten |                                        |   |
| Fo | Speichern                           |                                        |   |
|    |                                     |                                        |   |
|    |                                     |                                        |   |
|    |                                     |                                        |   |
|    |                                     |                                        |   |
|    |                                     |                                        |   |
|    |                                     | heineking <b>media</b>                 |   |

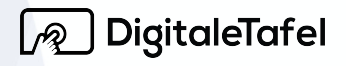

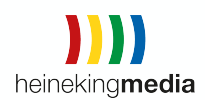

# 10.5.4. Netzwerkstatus

# Hier erhält man eine Übersicht des aktuellen Netzwerkstatus.

|      |                                     |   | Einstellung                       | len                                | × |
|------|-------------------------------------|---|-----------------------------------|------------------------------------|---|
|      | Allgemeine<br>Funktionen            | < |                                   | Netzwerkstatus                     |   |
|      | Netzwerk                            |   | LAN - Netzwerk<br>WLAN - Netzwerk | nicht verbunden<br>nicht verbunden |   |
| ຼິ   | Anzeige                             |   | IP Addresse<br>Subnet Mask        | 0.0.0.0                            |   |
| ¢    | Lautstärke                          |   | Gateway<br>DNS                    | 0.0.0.0                            |   |
| Q    | Automatisch Ein-<br>und Ausschalten |   |                                   |                                    |   |
| [19] | Speichern                           |   |                                   |                                    |   |
|      |                                     |   |                                   |                                    |   |
|      |                                     |   |                                   |                                    |   |

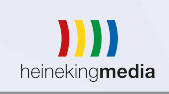

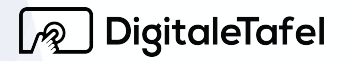

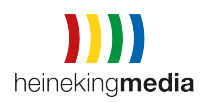

### 10.6. Anzeige

Es gibt vier verschiedene Helligkeitsmodi.

10.6.1. Standard

Hier ist ein vordefinierter Standard Wert von 70 hinterlegt.

|            |                          | Einstellungen                                                                        | × |
|------------|--------------------------|--------------------------------------------------------------------------------------|---|
|            | Allgemeine<br>Funktionen | Helligkeit       Standard     Benutzerdefiniert     Automatisch     Energiesparmodus |   |
|            | Netzwerk                 | Helligkeit                                                                           |   |
| ຼ          | Anzeige                  | <b>*</b> 70                                                                          |   |
| <b>⊲</b> » | Lautstärke               | Hintergrundbild festlegen >                                                          |   |
| 3          | Automatisch Ein-         | Systemassistent >                                                                    |   |
| Ϋ́,        | und Ausschalten          | Bildschirm sperren                                                                   |   |
| -0         | Speicher                 |                                                                                      |   |

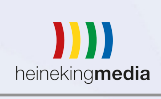

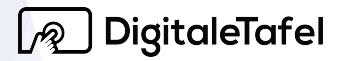

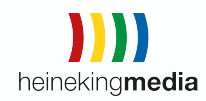

### 10.6.2. Benutzerdefiniert

Hier kann der Wert individuell von 0 - 100 eingestellt werden.

|     |                                     | Einstellungen                                                                          | × |
|-----|-------------------------------------|----------------------------------------------------------------------------------------|---|
|     | Allgemeine<br>Funktionen            | Helligkeit       Standard     Benutzerdefiniert       Automatisch     Energiesparmodus |   |
|     | Netzwerk                            | Helligkeit                                                                             |   |
| ြို | Anzeigen                            | <b>i</b> 80                                                                            |   |
| ¢   | Lautstärke                          | Hintergrundbild festlegen >                                                            |   |
| Q   | Automatisch Ein-<br>und Ausschalten | Systemassistent > Bildschirm sperren                                                   |   |
|     | Speicher                            |                                                                                        |   |
|     |                                     |                                                                                        |   |
|     |                                     |                                                                                        |   |

Eine Produktinformation der heinekingmedia GmbH | Hamburger Allee 2-4 | 30161 Hannover | Tel. +49 (0) 511 67 519 -0 info@heinekingmedia.de | www.heinekingmedia.de | © 2018 Technische Änderungen und Irrtümer vorbehalten. Version 2.2

heineking**media** 

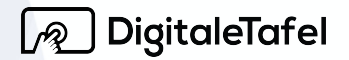

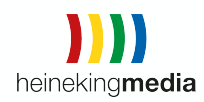

### 10.6.3. Automatisch

Hier passt sich der Wert automatisch dem Umgebungslicht an.

|            |                          | Einstellungen                                                                          | × |
|------------|--------------------------|----------------------------------------------------------------------------------------|---|
|            | Allgemeine<br>Funktionen | Helligkeit       Standard     Benutzerdefiniert       Automatisch     Energiesparmodus |   |
|            | Netzwerk                 | Helligkeit                                                                             |   |
| ۲<br>ا     | Anzeigen                 | 20                                                                                     |   |
| ۲»         | Lautstärke               | Hintergrundbild festlegen >                                                            |   |
| $\bigcirc$ |                          | Systemassistent >                                                                      |   |
|            |                          | Bildschirm sperren                                                                     |   |
|            | Speichern                |                                                                                        |   |
|            |                          |                                                                                        |   |
|            |                          |                                                                                        |   |

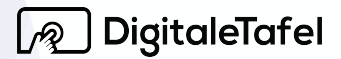

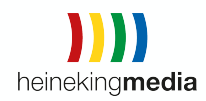

# 10.6.4. Energiesparmodus

Hier wird der Wert auf das mögliche Minimum reduziert.

|          |                                     | Einstellungen                                                                          | × |
|----------|-------------------------------------|----------------------------------------------------------------------------------------|---|
|          | Allgemeine<br>Funktionen            | Helligkeit       Standard     Benutzerdefiniert       Automatisch     Energiesparmodus |   |
|          | Netzwerk                            | Helligkeit                                                                             |   |
| <b>0</b> | Anzeige                             | <b>i</b> 40                                                                            |   |
| ۲»       | Lautstärke                          | Hintergrundbild festlegen >                                                            |   |
| Q        | Automatisch Ein-<br>und Ausschalten | Systemassistent > Bildschirm sperren                                                   |   |
|          | Speicher                            |                                                                                        |   |
|          |                                     |                                                                                        |   |

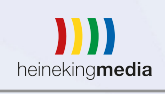

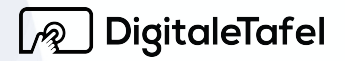

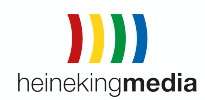

### 10.7. Lautstärke

Die Digitale Tafel verfügt über zwei integrierte 12W Lautsprecher.

In diesem Bereich kann man die Lautstärke festlegen.

Die Lautstärke kann ebenfalls über die Front-Hardware-Tasten und das Bildschirmmenü eingestellt werden

|                                     | Einstellungen | × |
|-------------------------------------|---------------|---|
| Allgemeine<br>Funktionen            | Medien        |   |
| A Notzwork                          | m∰1) 0        |   |
| W INELZWEIK                         |               |   |
| စြာ Anzeige                         |               |   |
| ปี» Lautstärke                      |               |   |
|                                     |               |   |
| Automatisch Ein-<br>und Ausschalten |               |   |
| Speicher                            |               |   |
|                                     |               |   |
|                                     |               |   |
|                                     |               |   |
|                                     |               |   |
|                                     |               |   |
|                                     |               |   |
|                                     |               |   |
|                                     |               |   |
|                                     |               |   |

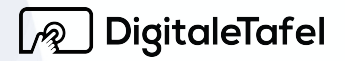

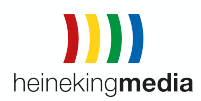

#### 10.8. Speicher

Hier wird die aktuelle Speicherbelegung in den Bereichen Fotos & Videos, Musik & Audio, andere Apps, Dateien und System angezeigt.

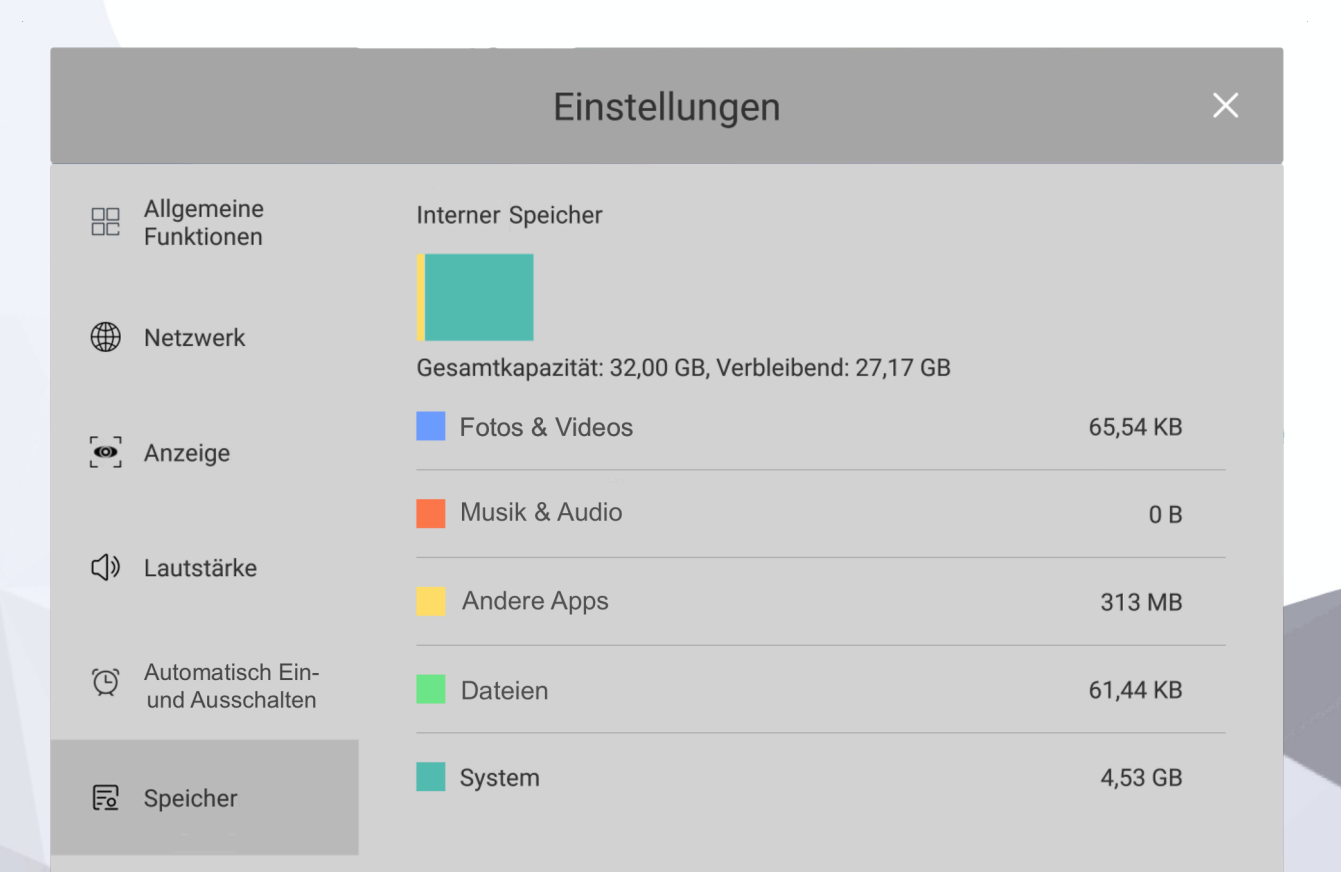

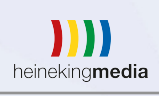

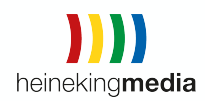

### 10.9. Zeit und Sprache

In diesem Bereich können das Datum und die Uhrzeit, die Sprache und Eingabemethode ausgewählt werden.

|   |                                     | Einstellungen                | × |
|---|-------------------------------------|------------------------------|---|
| ¢ | Lautstärke                          | Datum und Uhrzeit >          |   |
| Q | Automatisch Ein-<br>und Ausschalten | Sprache und Eingabemethode > |   |
|   | Speicher                            |                              |   |
|   | Zeit und Sprache                    |                              |   |
| ¢ | Werkseinstellungen                  |                              |   |
| í | Über das Gerät                      |                              |   |
|   |                                     |                              |   |
|   |                                     |                              |   |

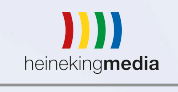

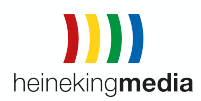

#### 10.9.1. Datum und Uhrzeit

Es gibt hier die Auswahlmöglichkeit das Datum und die Uhrzeit, sowie die Zeitzone automatisch aus dem Netzwerk aktualisieren zu lassen.

Alternativ kann das Datum und die Uhrzeit auch manuell festgelegt werden und zwischen der 12- und 24-Stunden-Anzeige gewechselt werden.

|            |                                     | Einstellungen                                                                              | × |
|------------|-------------------------------------|--------------------------------------------------------------------------------------------|---|
| <b>⊲</b> » | Lautstärke                          | < Datum und Uhrzeit                                                                        |   |
| Q          | Automatisch Ein-<br>und Ausschalten | Datum und Uhrzeit automatisch bestimmen<br>Die vom Netzwerk bereitgestellte Zeit verwenden |   |
|            | Speichern                           | Zeitzone automatisch bestimmen<br>Die vom Netzwerk bereitgestellte Zeitzone verwenden      |   |
|            | Zeit und Sprache                    | Datum festlegen<br>20. Februar 2025                                                        |   |
| ÷          |                                     | Uhrzeit festlegen<br>22:45                                                                 |   |
| භ          | Werkseinstellungen                  | Zeitzone auswählen<br>GMT+0 :00 Amsterdam                                                  |   |
| i          | Über Gerät                          | System mit 24Stunden                                                                       |   |

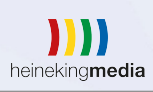

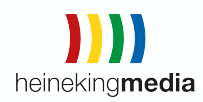

### 10.9.2. Sprache und Eingabemethode

Hier kann die Sprache des Betriebssystems eingestellt werden, die Eingabemethode ausgewählt werden und die Einstellungen für die Tastatur vorgenommen werden.

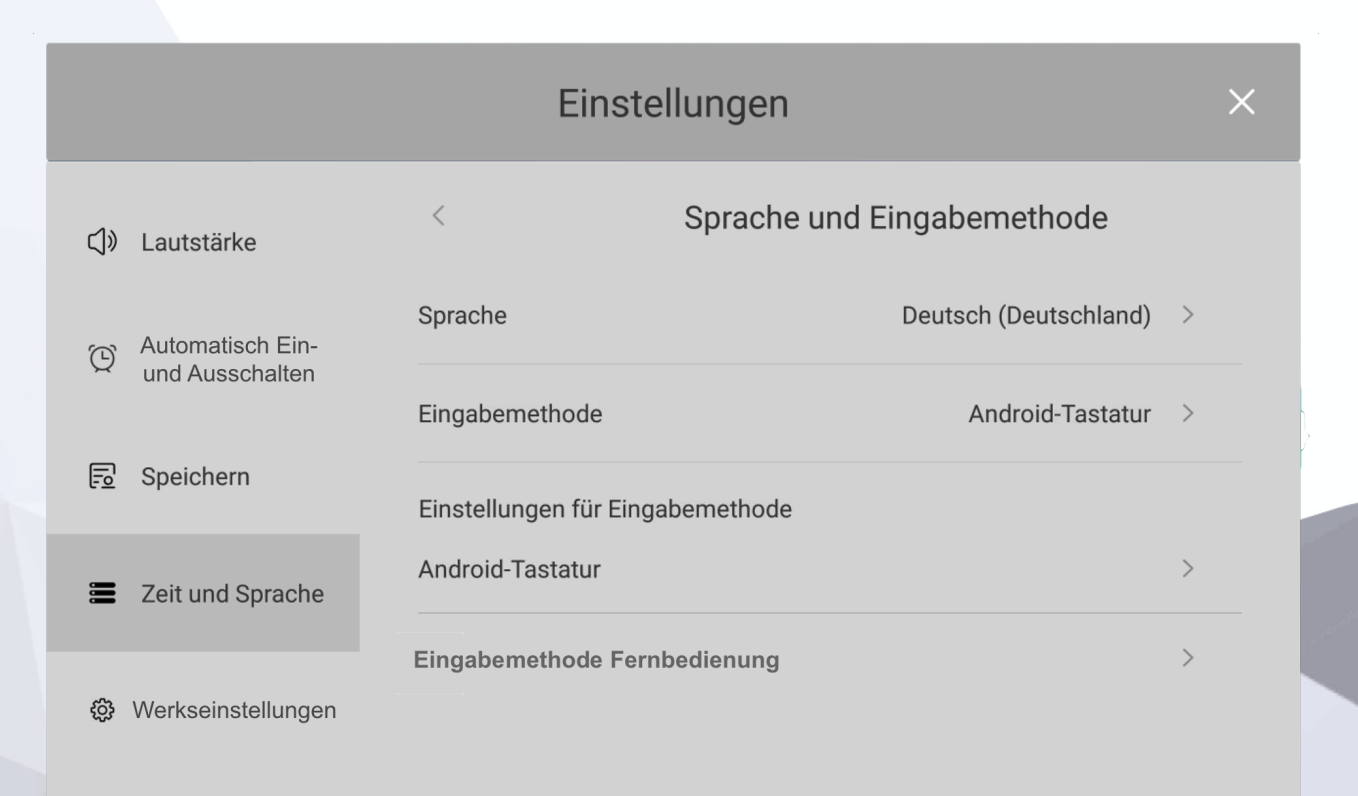

(i) Über Gerät

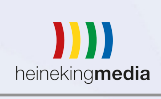

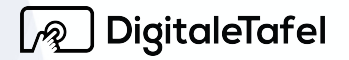

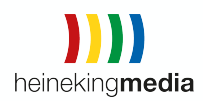

#### 10.10. Werkseinstellungen

Hier kann das Gerät auf die Werkseinstellungen zurückgesetzt werden.

WICHTIG! Beim Verwender dieser Funktion werden alle Benutzerdaten, Einstellungen und Apps vom Gerät entfernt und können nicht wiederherstellt.

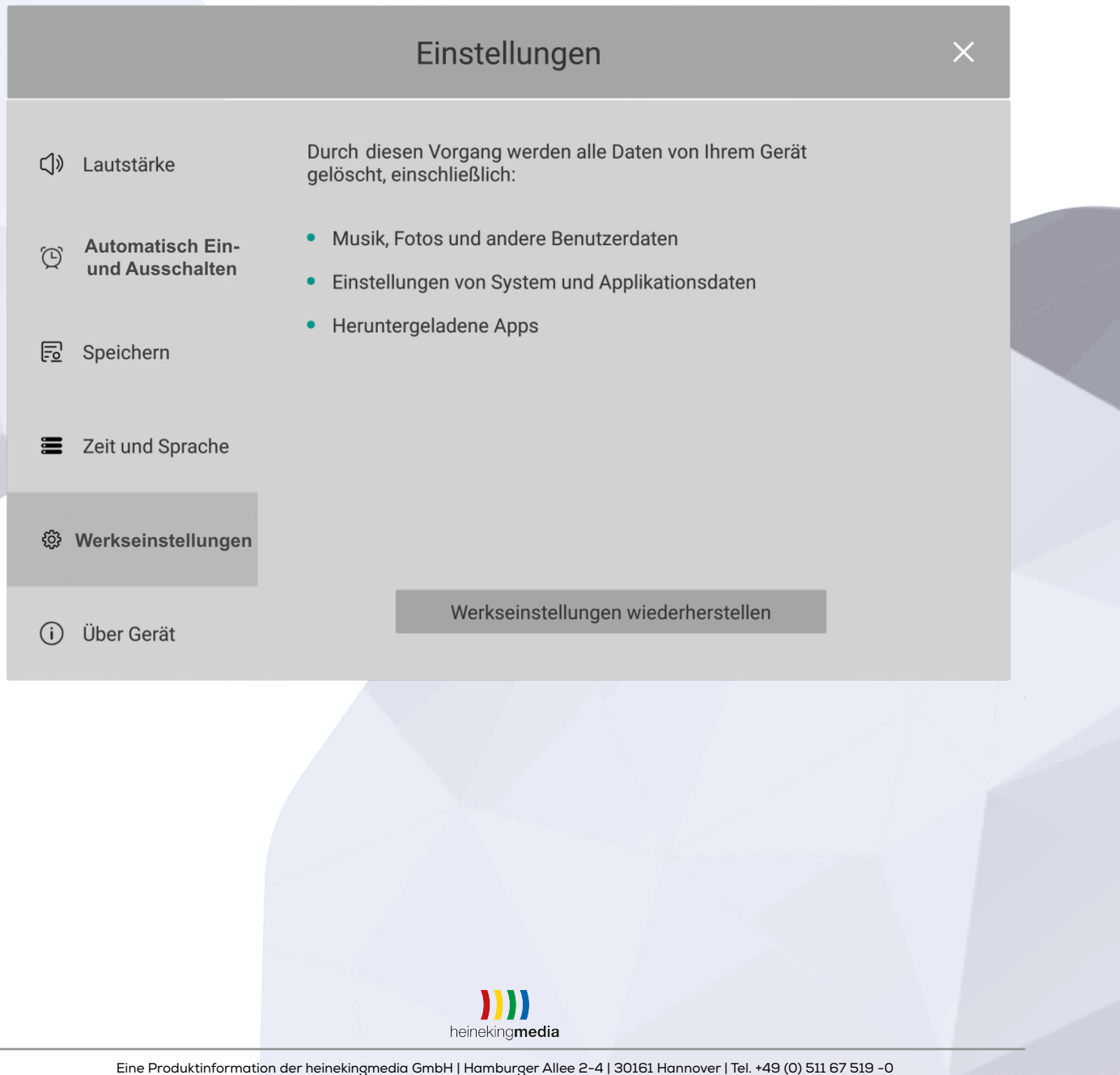

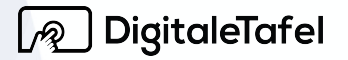

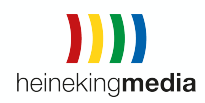

# 10.11. Über das Gerät

Hier findet man alle relevanten Daten über das Gerät. Der Gerätename kann geändert werden und man erhält die Statusinformationen des Netzwerk wie IP- und Mac-Adressen.

| Einstellungen                       |                            |                                           |  |  |  |
|-------------------------------------|----------------------------|-------------------------------------------|--|--|--|
| दीं» Lautstärke                     | Gerätename                 | Android TV >                              |  |  |  |
| Automatisch Ein-<br>und Ausschalten | Statusinformationen        | Netzwerkstatus und andere Informationen > |  |  |  |
| 🔂 Speicher                          | Android-Version            | 8.0.0                                     |  |  |  |
| 🗮 Zeit und Sprache                  | Modell<br>Firmware-Version | V811                                      |  |  |  |
| 😳 Werkseinstellungen                | V1.0.0.0(202001201631_r33  | 69)                                       |  |  |  |
| (i) Über Gerät                      |                            |                                           |  |  |  |
|                                     |                            |                                           |  |  |  |

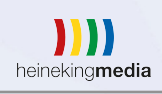

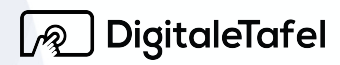

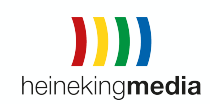

# 11. Fernbedienung

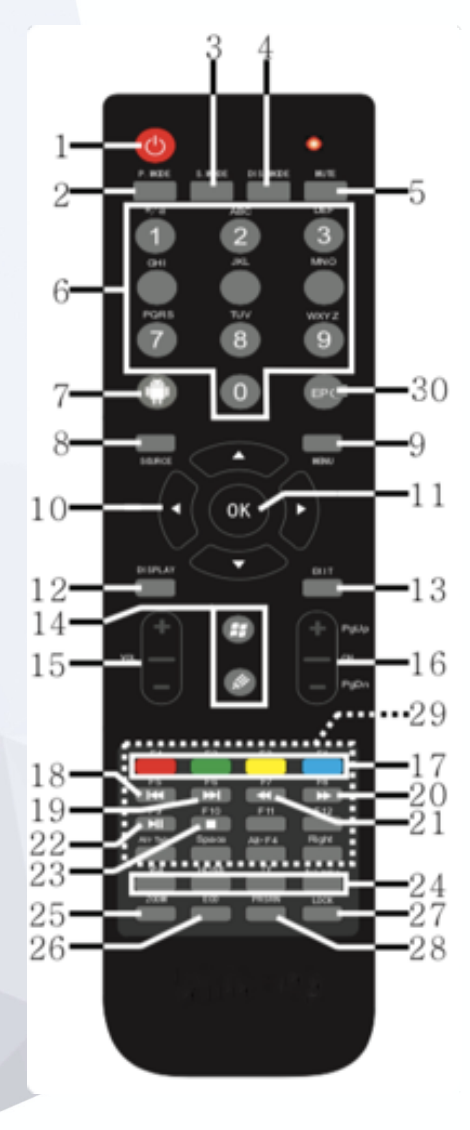

1. Power (Standby-Taste): Drücken Sie diese Taste, um das Gerät zu starten oder in den Standby-Modus zu versetzen.

2. **Bild-Modus**: Drücken Sie auf die Bild-Modus-Taste, um zwischen folgenden Bild-Modi wechseln zu können: Standard, Weich, Hell oder Benutzerdefiniert.

3. Ton-Modus: Drücken Sie auf diese Taste, um zwischen folgenden Ton-Modi wechseln zu können: Standard, Sport und Benutzer.

4. **Display-Modus**: Drücken Sie auf diese Taste, um zwischen den Bildschirmgrößen wechseln zu können: 16:9, Pixel to Pixel und 4:3.

5. Stummschaltung: Drücken Sie auf die Stumm-Taste, um das Gerät stumm zu schalten. Das Stumm-Zeichen wird an der oberen linken Ecke des Bildschirmes angezeigt. Drücken Sie wiederum auf das Stumm-Zeichen, wird sodann die Stummschaltung aufgehoben. Das Stumm-Zeichen auf dem Bildschirm verschwindet wieder.
6. Eingabefeldfeld: Dient zur Zahlen und Buchstabeneingabe.

7. Homepage: Drücken Sie auf diese Schalttaste, um das Android-Float-Menü aufzurufen.
8. Signalquelle: Drücken Sie auf diese Taste/ Schalttaste, damit die Liste der Signalquelle eingeblendet wird. Drücken Sie auf den "Auf"- und "Ab-Pfeil", um die Eingangssignalquelle zu wechseln.

- 9. Menü: Drücken Sie auf diese Taste in allen Modi, um alle allgemeinen Einstellungsoptionen anzeigen zu lassen.
- 10. Richtungstaste: Drücken Sie auf die Pfeil- Taste (Hoch, Runter, Rechts, Links), um Anpassungen vorzunehmen oder um Menü-Optionen auszuwählen.
- 11. OK-Taste: Drücken Sie auf diese Taste, um eine Eingaben zu bestätigen.
- 12. Display: Drücken Sie auf diese Taste, um die aktuelle Signalquelle anzeigen zu lassen.
- 13. Exit: Drücken Sie auf diese Taste, um das aktuelle Menü zu verlassen.
- 14. Windows/Whiteboard-Funktionstaste.
- 15. Lautstärke: Drücken Sie auf die "Lautstärke" (+)/(-), um die Lautstärke anzupassen oder um die Stummschaltung abzuheben.

Eine Produktinformation der heinekingmedia GmbH | Hamburger Allee 2-4 | 30161 Hannover | Tel. +49 (0) 511 67 519 -0 info@heinekingmedia.de | www.heinekingmedia.de | © 2018 Technische Änderungen und Irrtümer vorbehalten. Version 2.2

heinekingmedia

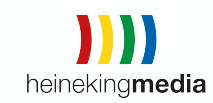

- 16. Drücken Sie auf diese Taste, um zwischen den Kanälen zu wechseln oder um die Seite nach oben oder unten zu scrollen.
- 17. Farb-Taste: Drücken Sie auf diese Taste, um Schnellfunktionen im Menü aufzurufen.
- 18. Drücken Sie auf diese Taste, um zum vorherigen Verzeichnis zu gelangen.
- 19. Drücken Sie auf diese Taste, um zum nächsten Verzeichnis zu gelangen.
- 20. Drücken Sie auf diese Taste, um Videoinhalte vor laufen zu lassen.
- 21. Drücken Sie auf diese Taste, um Videoinhalte zurück laufen zu lassen.
- 22. Drücken Sie auf diese Taste, um Inhalte pausieren oder starten zu lassen.
- 23. Drücken Sie auf diese Taste, um das Abspielen zu stoppen.
- 24. Kanal-Direkttaste: Drücken Sie auf diese Taste, um den entsprechenden Kanal mit nur einer Taste zu wechseln.
- 25. Bild-Zoom: Drücken Sie auf diese Taste, um an das Bild heran oder heraus zu zoomen.
- 26. ECO: Drücken Sie auf diesen Knopf, um die Hintergrundbeleuchtung des Bildschirmes abzuschalten.
- 27. Lock: Drücken Sie auf diesen Knopf, um die Touchfunktion des Bildschirm zu deaktivieren/aktivieren.
- 28. Screenshot: Drücken Sie diese Taste, wenn Sie einen Screenshot des gesamten Bildschirms erstellen möchten.
- 29. Funktionstasten Bereich: Drücken Sie auf eine dieser Tasten, um die entsprechenden Funktionen unter den Signalquellen OPS oder HDMI zu aktivieren.
- 30. EPG (Freeze): Drücken Sie auf diese Taste, wird ein Standbild erzeugt. Verwenden Sie ein externes Gerät, können Sie an diesem weiter arbeiten ohne das dies auf dem Display angezeigt wird.

# 31. Verhalten im Schadensfall

Wenn Ihre Digitale Tafel aufgrund einer Beschädigung oder Fehlfunktion repariert werden muss, bitten wir Sie, eine E-Mail an heinekingmedia zu folgender Adresse zu senden: support@heinekingmedia.de.

Um Ihre Schadensmeldung bearbeiten zu können, benötigen wir einige Informationen, die Sie uns bitte vollständig zukommen lassen. Bitte beachten Sie, dass die Reparatur nur veranlasst werden kann, wenn die angeforderten Informationen vollständig sind.

- Modellnummer des Displays
- Seriennummer des Displays

Sie können die Gerätedaten von einem Aufkleber auf der Vorderseite des Displays ablesen.

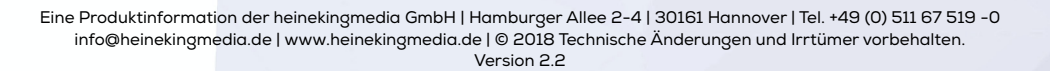

heinekingmedia

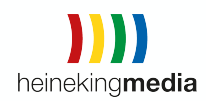

- Montageort (Adresse, Gebäudeteil)
- Montagehöhe
- Genaue Fehlerbeschreibung
- Idealerweise Fotos, die den Defekt zeigen
- Wie ist es zu der Beschädigung gekommen?
- Ansprechpartner mit E-Mail-Adresse und Telefonnummer

Unsere Supportmitarbeiter werden sich dann umgehend um die Einleitung der Reparatur des Gerätes kümmern und Sie über die weiteren Schritte informieren.

# 32. Hilfe und Support

#### (Gilt nur für Schul- Kunden)

Wenn Sie weitere Hilfe benötigen, steht Ihnen das Support Team gerne am Telefon unter +49 (0) 511 67519-354 und per Mail an support@heinekingmedia.de zur Verfügung.

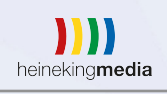